## Pdf-en vanuit InDesign CS6

| Bestand     Bewerken     Layout     Tekst       Nieuw     #     #       Openen     #CO       Biaderen in Bridge     *C#O       Mijn scherm delen     #       Misuwe revisie maken     *       Sluiten     #S       Opilaan     #S       Opilaan als     0 %S       Inchecken     *       Een kooje opslaan     *       Terug     * | Stap 1:<br>Ga na Bestand ><br>voorinstelling<br>Adobe PDF><br>Definieren                                  | Vermittelinger Adde PSF         Vermittelinger         Vermittelinger                                                                                                    |
|----------------------------------------------------------------------------------------------------|----------------------------------------------------------------------------------------------------|----------------------------------------------------------------------------------------------------|
| Haatsen                                                                                                    | Denniërea<br>[Afdrukken met hoge kwaliteit]                                                               | Image: Advectation     Image: Advectation       Image: Advectation     Image: Advectation       Image: Advectation     Image: Advectation |
| Voorinstellingen document<br>Documentinstelling                                                                                                    | [Vicinite Bestandsgrootte]<br>[PDF/X-1:2001]<br>[PDF/X-3:2002]<br>[PDF/X-4:2008]<br>WebCmykHiRes_1v3_IND4 | Image: Action       COVIDS       Image: Action         Image: Action       Engelse Twinen       Image: Action         Image: Action       Engelse Twinen       Image: Action         Image: Action       Engelse Twinen       Image: Action         Image: Action       Engelse Twinen       Image: Action         Image: Action       Engelse Twinen       Image: Action         Image: Action       Engelse Twinen       Image: Action         Image: Action       Image: Action       Image: Action         Image: Action       Image: Action       Image: Action         Image: Action       Image: Action       Image: Action         Image: Action       Image: Action       Image: Action         Image: Action       Image: Action       Image: Action         Image: Action       Image: Action       Image: Action         Image: Action       Image: Action       Image: Action         Image: Action       Image: Action       Image: Action         Image: Action       Image: Action       Image: Action         Image: Action       Image: Action       Image: Action         Image: Action       Image: Action       Image: Action         Image: Action       Image: Action       Image: Action         Im                                                               |
|                                                                                                    |                                                                                                    | Activeer: Instellingenbestanden voor het.     Annuleer     Open                                                                                                    |
| Stap 3:<br>De pdf maken gaat als v<br>Ga naar bestand> Expor                                                                                                    | rolgt.<br>rteren                                                                                          | Adobe PDF exporteren ig Adobe PDF: WebCmykHiRes_1v3_IND4 Standaard: PDF/X-1a:2001 Compatibiliteit: Acrobat 4 (PDF 1,3)                                                                                                    |
| Kies een locatie om je po<br>te slaan, klik op 'Bewaar<br>Daarna opent het venste<br>hiernaast zichzelf. Kies b<br>aan voor het juiste profi<br>WebCmykHiRes_<br>1v3_IND4                                                                                                    | df op<br>Compressie<br>Tekens en aflooppeted<br>Uitoer<br>Gessanceerd<br>Beeniging<br>Samenvatting        | Algemeen Omschrijving: Gebruik deze instellingen om Adobe PDF-documenten te maken die zijn geoptimaliseerd voor prepress-afdrukken van hoge kwaliteit. De gemaakte PDF- documenten kunnen worden geopend met Acrobat en Adobe Reader S.0 en hoger. Pagina's Alles Bereik: Spreads Opties                                                                                                    |
| Klik op 'Exporteren'.                                                                                                    |                                                                                                    | Optics       Miniaturen op pagina insluiten       PDF na exporteren weergeven         Optimaliseren voor snelle weergave op het web       Acrobat-lagen maken         Gelabelde PDF maken       Lagen exporteren:         Lagen exporteren:       Zichtbare & afdrukbare lagen         Inclusief       Bladwijzers                                                                                                    |
|                                                                                                    | Voorinstellir                                                                                             | g opslaan                                                                                                    |
|                                                                                                    |                                                                                                    | Fal Publishing group b.v.                                                                                                    |